## 1. <u>УПУТСТВО ЗА ИНСТАЛАЦИЈУ СЕРТИФИКАТА</u> <u>СЕРТИФИКАЦИОНИХ ТЕЛА УПРАВЕ ЗА КАДРОВЕ МО И ФОНДА</u> <u>СОВО</u>

• Са локације http://ca.vs.rs/digitalni-sertifikat преузети сертификате за сертификациона тела Управе за кадрове МО и Фонда СОВО (MOVSUzKCA4.cer и MOVSFSOVOCA4.cer) и инсталирати их на следећи начин:

Отворите Internet Explorer, затим опцију *Tools->Internet Options->Content->Certificates*. Појавиће се прозор као на слици 1:

| Certificates ?X |                    |                    |                            |                   |                        |         |
|-----------------|--------------------|--------------------|----------------------------|-------------------|------------------------|---------|
| Ι <u>Γ</u>      | <u>i</u> tended pu | urpose: <a></a>    | >                          |                   |                        | <       |
| ٢               | Personal           | Other People       | Intermediate Certification | n Authorities Tru | isted Root Certificati | or      |
|                 | Issued             | Το                 | Issued By                  | Expiratio         | Friendly Name          |         |
|                 |                    |                    | ,                          |                   | , manaly mane          |         |
|                 |                    |                    |                            |                   |                        |         |
|                 |                    |                    |                            |                   |                        |         |
|                 |                    |                    |                            |                   |                        |         |
|                 |                    |                    |                            |                   |                        |         |
|                 |                    |                    |                            |                   |                        |         |
| ſ               | Import.            | Export.            | Remove                     |                   | Adva                   | oced    |
|                 | Certificate        |                    |                            |                   |                        | neodini |
|                 | Continedet         | o incontaca parpo. |                            |                   |                        |         |
|                 |                    |                    |                            |                   | Viev                   | v       |
|                 |                    |                    |                            |                   | _                      |         |
|                 |                    |                    |                            |                   |                        | ose     |

Слика 1. Прозор за инсталирање сертификата

- Изаберете картицу Intermediate Certification Authorities и затим кликнете на дугме Import.
- Отвориће се чаробњак за инсталирање сертификата. Кликните *Next*, затим изаберите локацију на Вашем рачунару на којој се налазе преузети сертификат за *Intermediate* сертификационо тело МО и ВС и затим у наредним корацима само кликните на *Next* и на крају на дугме *Finish*.
- Након тога појавиће се порука о успешној инсталацији сертификата (као на слици 2) где треба кликнути на дугме *OK*.

| Certifica | ate Import Wizard 🛛 🔀      |
|-----------|----------------------------|
| (į)       | The import was successful. |
|           | ОК                         |

Слика 2. Порука о успешној инсталацији